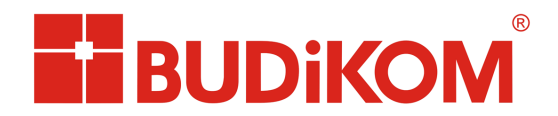

## Proces tworzenia na serwerze obrazu instalacyjnego

**Krok 1**. Tworzymy obraz stanowiska korzystając z opcji dostępnej na panelu instalacyjnym.

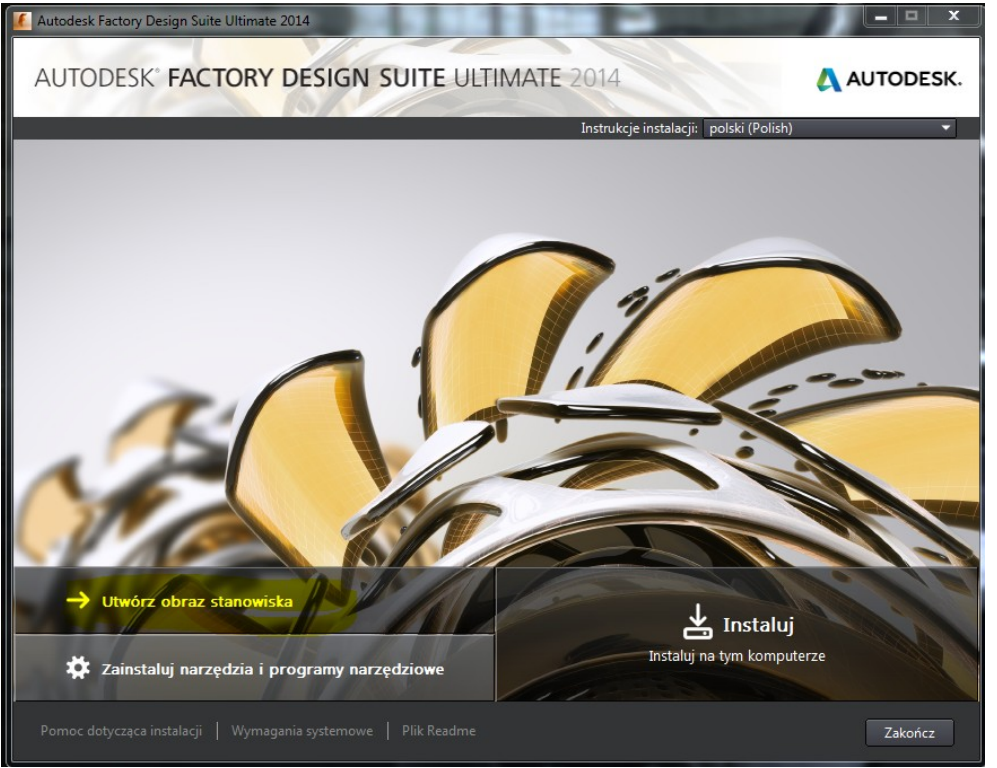

**Krok 2**. W wyświetlonym formularzu należy podajemy nazwę instalacji oraz wskazujemy miejsce gdzie będą umieszczone dane na serwerze (folder dostępny dla innych użytkowników).

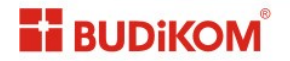

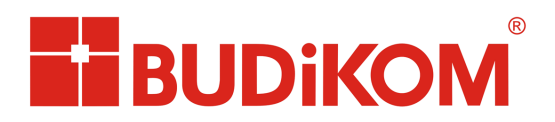

Autodesk<sup>•</sup> Silver Partner Architecture, Engineering & Construction Manufacturing

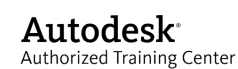

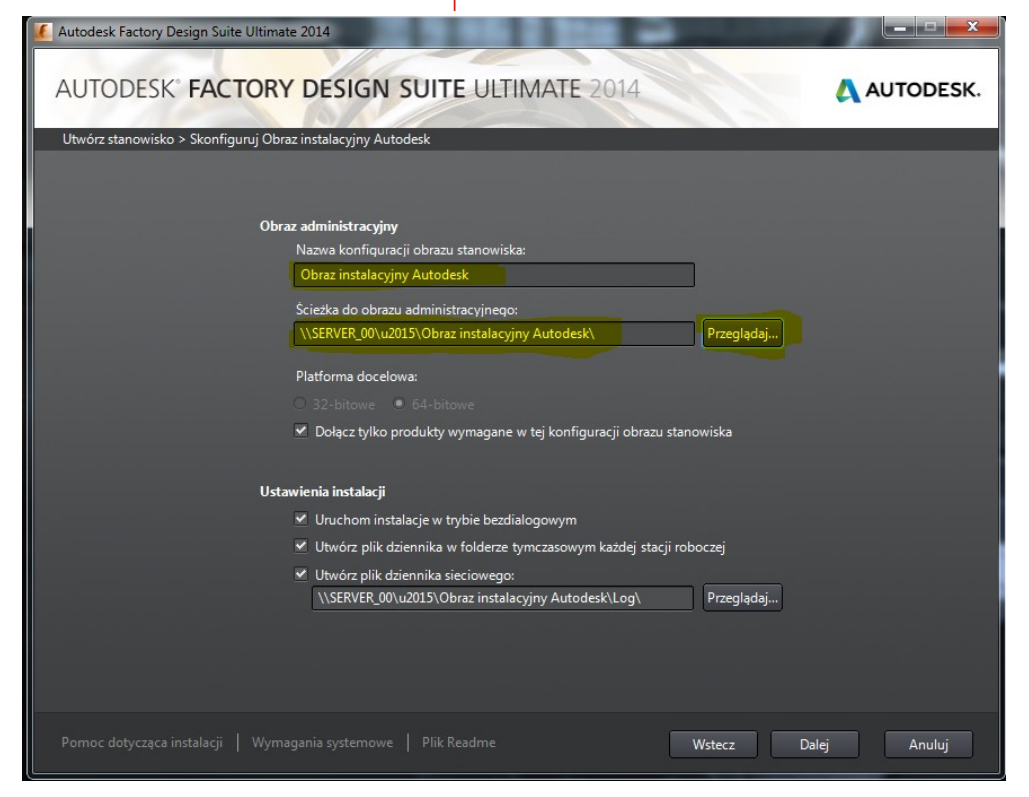

## Krok 3. Akceptujemy licencję

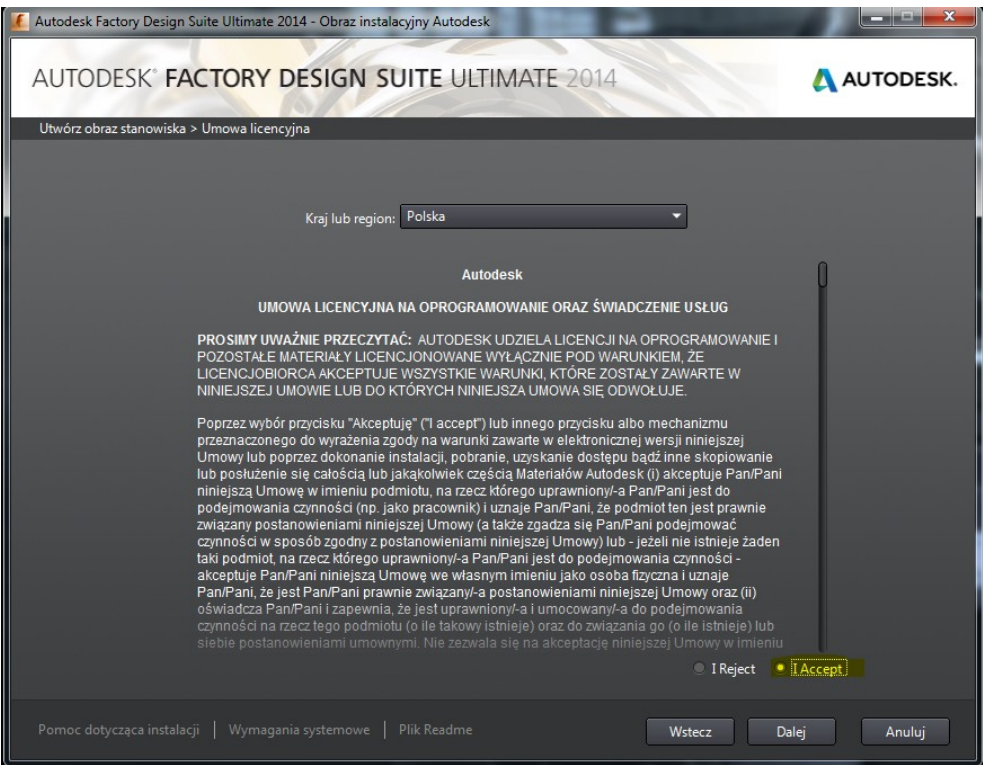

**Krok 4.** Wybieramy Typ Licencji – Stanowiskowa. Należy także wprowadzić numer seryjny i klucz produktu.

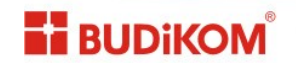

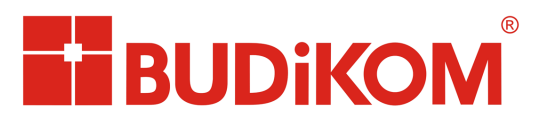

Autodesk\* Silver Partner Architecture, Engineering & Construction Manufacturing

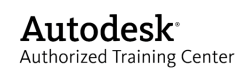

Autodesk Factory Design Suite Ultimate 2014 - Obraz instalacyjny Autodesk

AUTODESK' FACTORY DESIGN SUITE ULTIMATE 2014

C AUTODESK.

Vtvórz obraz stanowiska > Informacje o produkcie

Veryk produktu

polaći (Polish)

• Definistinowiskowa

Ubj licencji dostępnej w sieci

Informacje o produkcie

Numer seryjny:

• Kucz produktu:

Pornoc dotycząca instalacji

Wymagania systemowe

Plik Readme

Wstecz

Datej

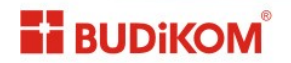

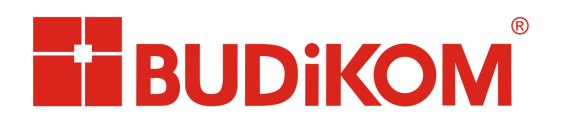

Autodesk\* Silver Partner Architecture, Engineering & Construction Manufacturing

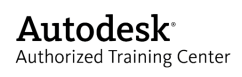

**Krok 5:** Wskazujemy ścieżkę instalacji programu po czym rozwijamy opcję Dodatków pozwalającą na instalację łatek i uaktualnień (czerwona strzałka)

| Autodesk Factory Design Suite Ultimate 2014 - Obraz instalacyjny Autodesk                                                                                                    |                                    |
|----------------------------------------------------------------------------------------------------|------------------------------------|
| AUTODESK' FACTORY DESIGN SUITE ULTIMATE 2014                                                                                                    | AUTODESK.                          |
| Utwórz stanowisko > Skonfiguruj Obraz instalacyjny Autodesk                                                                                                    |                                    |
| <ul> <li>Image: State State Sta</li></ul> |                                    |
| <ul> <li>Autodesk<sup>®</sup> AutoCAD<sup>®</sup> Architecture 2014</li> <li>Korzystaj z wydajności i znanego interfejsu programu AutoCAD<sup>®</sup> oraz funkcji</li> <li>zaprojektowanych dla rysunków architektonicznych.</li> </ul>                                                                                                    | $\frown$                           |
| <ul> <li>Autodesk<sup>®</sup> Factory Design Utilities for AutoCAD<sup>®</sup> 201</li> <li>Podejmuj lepsze decyzje dotyczące układu Factory dzięki specjalnie dostosowany<br/>funkcjom i procesom roboczym.</li> </ul>                                                                                                    |                                    |
| Autodesk <sup>®</sup> Inventor <sup>®</sup> Professional 2014 Twórz cyfrowe projekty, wizualizacje i symulacje produktów, korzystájač z oprogramowania do projektowania mechanicznego 3D.                                                                                                    |                                    |
| <ul> <li>Autodesk<sup>®</sup> Factory Design Utilities for Inventor<sup>®</sup> 20</li> <li>Podejmuj lepsze decyzje dotyczące układu Factory dzięki specjalnie dostosowynym<br/>funkcjom i procesom roboczym.</li> </ul>                                                                                                    |                                    |
| Autodesk <sup>®</sup> Navisworks <sup>®</sup> Manage 2014 - English Zintegruj dane z wielu źródeł, aby ułatwić przeglądanie całego projektu i symulacje                                                                                                    |                                    |
| Image: Image:         |                                    |
| Ścieżka instalacji: C:\Program Files\Autodesk\ Przeglądaj                                                                                                    | Wymagane miejsce na dysku: 14,7 GB |
| Pomoc dotycząca instalacji   Wymagania systemowe   Plik Readme Wste                                                                                                    | ecz Utwórz Anuluj                  |

## Krok 6: Pobieramy aktualizacje

| 🖌 Autodesk Factory Design Suite Ultimate 2014 - Obraz instalacyjny Autodesk                                                                                             |                              |
|----------------------------------------------------------------------------------------------------|------------------------------|
| AUTODESK' FACTORY DESIGN SUITE ULTIMATE 2014                                                                                                    | AUTODESK.                    |
| Utwórz stanowisko > Skonfiguruj Obraz instalacyjny Autodesk                                                                                                    |                              |
| 🗊 🗹 Autodesk® AutoCAD® Mechanical 2014                                                                                                    |                              |
| Kliknij, aby zamknąć i powrócić do listy produktów                                                                                                    |                              |
| Dodatki Service Pack               Dołącz dodatki Service Pack ze strony Autodesk.com          AutocAD_(R) Mechanical          43920 kb         2014 64bit Service Pack | -                            |
| Ścieżka instalacji: C:\Program Files\Autodesk\ Przeglądaj Wymaga                                                                                                    | ne miejsce na dysku: 14,7 GB |
| Pomoc dotycząca instalacji   Wymagania systemowe   Plik Readme Wstecz Utw                                                                                               | órz Anuluj                   |

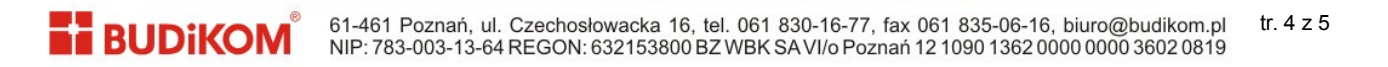

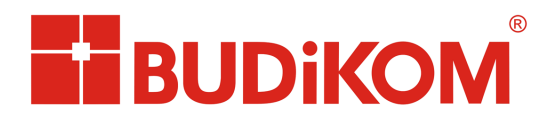

Autodesk<sup>•</sup> Silver Partner Architecture, Engineering & Construction Manufacturing

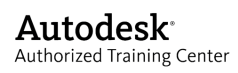

Krok 7: Wybierz programy do instalacji i klikamy Utwórz

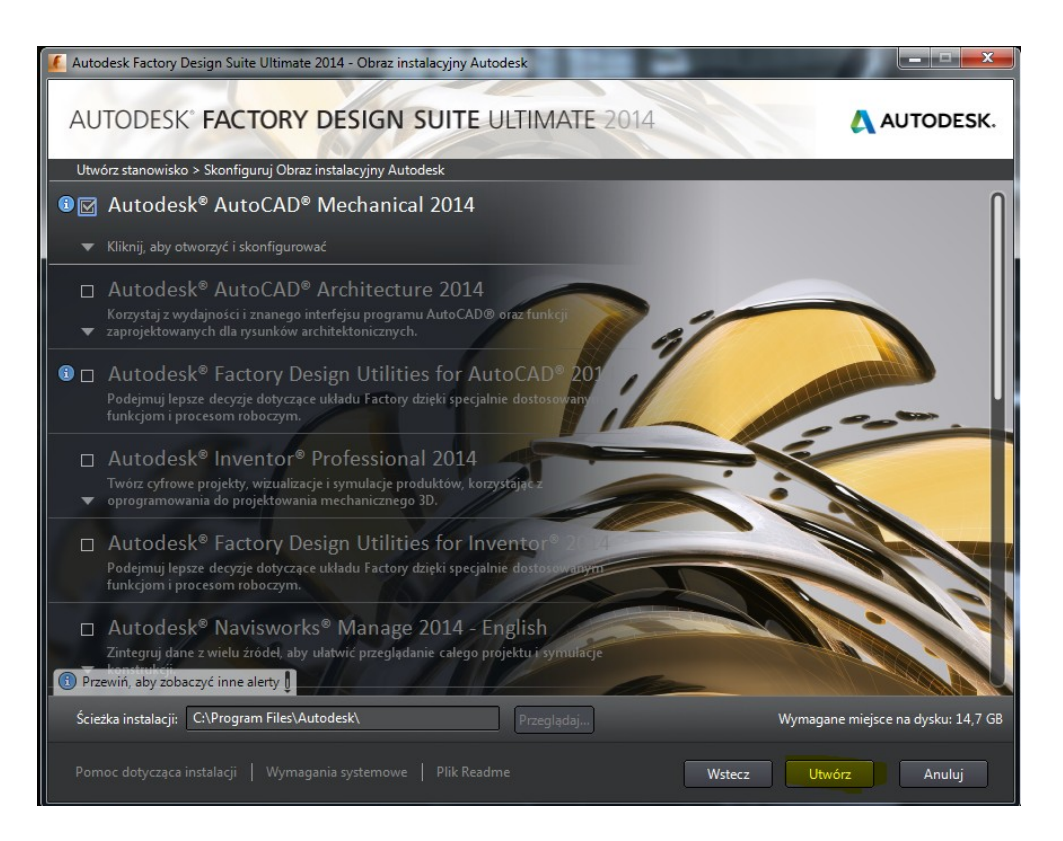

**Krok 8:** Po wybraniu programu zostanie utworzony obraz (paczka instalacyjna) gotowa do instalacji na stacjach klienckich.

W katalogu instalacyjnym tworzą się foldery i skrót z którego należy uruchomić instalację. Instalować postępując zgodnie z instrukcjami na ekranie.

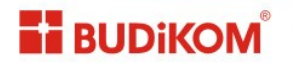